# PENGEMBANGAN APLIKASI MYCARRIER PADA PT. TELEKOMUNIKASI INDONESIA TBK

Anggi Fitriandana Wien Patah Herwanto

Teknik Informatika, STMIK Indonesia Mandiri anggi.kurenai@gmail.com

### ABSTRACT

MyCarrier is a Digital Touch Point which aims to enable customers to interact directly with Telkom and to provide convenience for customers to obtain information related to the Wholesale Division business of PT. Telkom quickly. Currently, a new need arises where MyCarrier must provide an excellent customer journey and experience, so it is necessary to develop new interactive menus and functions and change the appearance of the application to be more user friendly. In this development, it is hoped that customers will not only get service information but customers can make transactions such as requesting orders and reporting disturbances that can be done more quickly and easily. In developing the MyCarrier 2.0, the author uses the Waterfall Process Model method so that all details of the system that are already running and the system to be proposed can be compiled and implemented for optimal results. The Waterfall Process approach or method is a systematic and sequential system development model starting at the level and progress of the system at all stages such as analysis, design, code, testing, and maintenance. The mobile application simulation designed and built can function in accordance with the objectives to be achieved, namely the creation of an interactive MyCarrier 2.0 application and has transactional menus such as request orders, create tickets, as well as progress notification functions and live chat. This is a manifestation of the MyCarrier application development process as a Digital Touch Point for the Wholesale Division of PT. Telkom and to provide an excellent customer journey and experience.

Key: Digital Touch Point, Mobile Application.

#### ABSTRAK

MyCarrier merupakan Digital Touch Point yang bertujuan agar customer dapat berinteraksi langsung dengan Telkom serta memberikan kemudahan bagi para pelanggan untuk mendapatkan informasi terkait bisnis Divisi Wholesale PT. Telkom secara cepat. Saat ini muncul kebutuhan baru dimana MyCarrier harus memberikan customer journey dan experience yang excellent, sehingga perlu dilakukan pengembangan menu-menu dan fungsi baru yang interaktif serta merubah tampilan aplikasi menjadi lebih user friendly. Dalam pengembangan ini diharapkan customer tidak hanya memperoleh informasi layanan saja namun pelanggan dapat melakukan transaksi seperti request order dan melaporkan gangguan yang dapat dilakukan dengan lebih cepat dan mudah. Dalam pengembangan aplikasi MyCarrier 2.0, penulis menggunakan metode Waterfall Process Model agar seluruh detail sistem yang sudah berjalan dan sistem yang akan diusulkan dapat disusun dan diimplementasikan untuk hasil yang optimal. Pendekatan atau metode Waterfall Process ini merupakan model pengembangan sistem yang sistematik dan sekuensial dimulai pada tingkat dan kemajuan sistem diseluruh tahapan seperti analisis, desain, kode, pengujian, dan pemeliharaan. Simulasi mobile application yang dirancang dan dibangun dapat berfungsi sesuai dengan tujuan yang hendak dicapai yakni terciptanya aplikasi MyCarrier 2.0 interaktif dan memiliki menu-menu transaksional seperti request order, create ticket, serta fungsi notifikasi progres dan live chat. Hal tersebut merupakan wujud dari proses pengembangan aplikasi MyCarrier sebagai Digital Touch Point Divisi Wholesale PT. Telkom serta untuk memberikan customer journey dan experience vang excellent.

Kata Kunci: Digital Touch Point, Mobile Application.

#### **1. PENDAHULUAN**

Divisi Wholesale Service (DWS) PT. Telkom Indonesia sebagai salah satu striker memahami pentingnya suplai data yang cepat, akurat, dan berkesinambungan. Pada kondisi existing, penyediaan data dan pelaporan telah dilakukan secara berkala melalui penggunaan aplikasi web One-Gate Dashboard Wholesale (OGD). Aplikasi web One-Gate Dashboard telah digunakan secara luas oleh user DWS dan Telkom Regional sejak diluncurkan pada tahun 2015. Pengembangan terhadap aplikasi ini pun terus dilanjutkan selama tahun 2016 diantaranya dengan diluncurkannya Mobile Apps MyWholesale untuk kebutuhan internal DWS dan portal yang menghubungkan para customer dengan Telkom secara terintegrasi, dinamakan Digital Touch Point. Dengan adanya Digital Touch Point yang bertujuan agar para customer dapat berinteraksi secara langsung dengan Telkom, maka muncul kebutuhan baru di mana MyCarrier dapat diakses oleh seluruh customer Divisi Wholesale Service.

Aplikasi MyCarrier ini telah menyediakan beberapa fungsi utama yang terbagi ke dalam menu trouble ticket monitoring, Order monitoring, list AM, tagihan, hot news, product info, feedback dan contuct us. Menu-menu tersebut memberikan kemudahan bagi para pelanggan untuk mendapatkan informasi terkait bisnis DWS secara cepat. Saat ini muncul kebutuhan baru di mana MyCarrier harus memberikan customer journey dan experience yang excellent, namun MyCarrier 1.0 belum dapat memberikan hal tersebut karena aplikasi tersebut hanya bersifat informatif dan belum interaktif serta system yang belum terintegrasi secara end-to-end. Adapun kebutuhan lain yaitu channel komunikasi pada aplikasi MyCarrier dimana customer dapat melakukan komunikasi dengan Agent DWS secara real time agar customer mendapatkan informasi yang uptodate dan sesuai dengan yang diperlukan. Oleh karena itu perlu dilakukan pengembangan pada aplikasi MyCarrier dan meluncurkan MyCarrier 2.0 dengan melakukan penambahan menu interaktif yang dapat mendukung customer journey dan experience yang excellent. Tujuan dari penelitian ini adalah sebagai berikut:

- Dengan adanya penambahan menu dan fungsi baru, melalui aplikasi MyCarrier 2.0 customer dapat melakukan request order terhadap product – product DWS, pelanggan dapat melaporkan gangguan sehingga aplikasi MyCarrier dapat menjadi aplikasi yang interaktif.
- 2. Dengan adanya fitur create order dan lapor gangguan dari mulai pelaporan hingga tracking sehingga aplikasi sudah menjalankan integrasi yang end to end.
- 3. MyCarrier 2.0 memiliki fungsi baru yaitu notifikasi ke pelanggan, mereka akan menerima notifikasi progress request order, laporan gangguan dan promosi serta fungsi live chat.
- 4. Data yang diperoleh oleh mycarrier langsung ke database system core PT.Telkom melalui API sehingga data dipastikan real time.

Berikut beberapa batasan masalah dalam laporan ini:

- 1. Sistem yang dibangun merupakan sistem dengan berbasis Android Hybrid dengan menggunakan Website dan dengan database MySQL dan ORACLE.
- 2. Ruang lingkup analisa sistem kerja hanya dari PT.Telekomunikasi Indonesia saja khususnya pada Divisi Wholesale Service.
- 3. Sistem yang dibangun sesuai dengan *requirement* dan data yang boleh dipublikasikan dari Divisi Wholesale Service PT. Telekomunikasi Indonesia.
- 4. Seluruh hardware seperti *Web Server*, *Database Server* dan jaringannya telah disediakan oleh PT. Telekomunikasi Indonesia, maka dari itu penulis tidak dapat menerangkan secara detail untuk mekanisme dan spesifikasinya. Penulis juga tidak berhak untuk mempublikasikannya secara rinci karena termasuk kedalam rahasia perusahaan.
- 5. Untuk saat ini aplikasi sudah berjalan dengan versi 3 namun tetap menggukan backend dari versi 2.

#### 2. METODE PENELITIAN

Metode yang dilakukan pada proyek tugas akhir ini adalah metode *Waterfall*, *Waterfall* merupakan metodologi pengembangan perangkat lunak yang dikembangkan secara sistematis dari satu tahap ke tahap lain dan mengusulkan sebuah pendekatan kepada pengembangan *software* yang mulai dari tingkat analisis, desain, kode, pengujian dan pemeliharaan. Tahapan-tahapan metodologi pengembangan perangkat lunak *waterfall* menurut referensi *pressman*, seperti pada gambar di bawah ini:

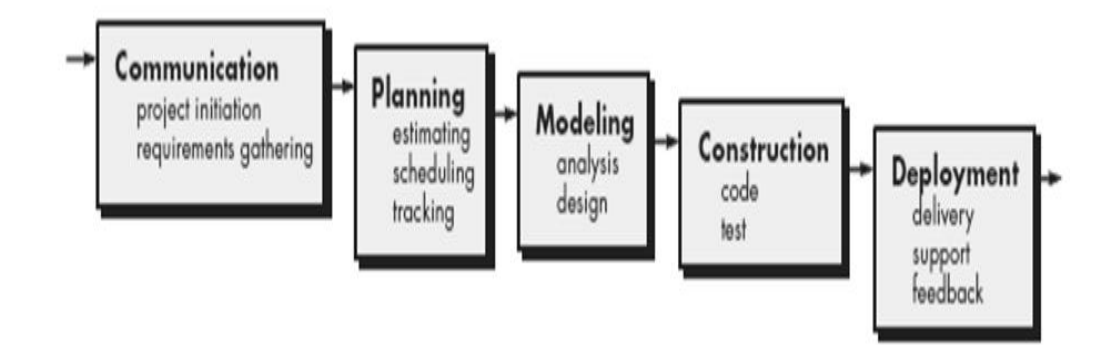

Gambar 2.1 Model Waterfall (Pressman 2010:39)

Berikut ini adalah penjelasan dari tahapan-tahapan yang dilakukan di dalam Model *Waterfall* Pressman:

- 1. Komunikasi (*Communication*): ini merupakan tahap permulaan di dalam suatu proyek. Teknik komunikasi digunakan untuk mendapatkan spesifikasi dari kebutuhan pengguna.
- 2. Perencanaan (*Planning*): di dalam tahap ini, kita bertugas untuk membuat prakiraan-prakiraan, penjadwalan, pelacakan dan juga tugas-tugas kegiatan yang akan kita lakukan untuk proyek.
- 3. Pemodelan (*Modelling*): tahap ini kita melakukan proses analisis dan perancangan proyek.
- 4. Konstruksi (*Construction*): pada tahap konstruksi, kita melakukan penulisan kodekode program, pengujian, dan kegiatan-kegiatan untuk merancang proyek tersebut.

Penyerahan software (*Deployment*): tahap terakhir adalah melakukan penyerahan software, dukungan terhadap pengguna (*service*), umpan balik (*feedback*), dan *training*.

### 3. HASIL DAN PEMBAHASAN

#### 3.1 Hasil Implementasi

Implementasi antar muka sistem di buat berdasarkan perancangan, sehingga menjadikan sebuah sistem yang siap pakai oleh pengguna. Berikut merupakan implementasi antarmuka pengguna sistem yang telah di bangun.

1. Implementasi halaman login

Pada halaman *login* ini pengguna diminta untuk memasukan *username* dan *password* dengan benar pada *field* yang tersedia. Tekan tombol submit untuk memulai aplikasi. Desain *form login* dapat dilihat pada gambar 3.1

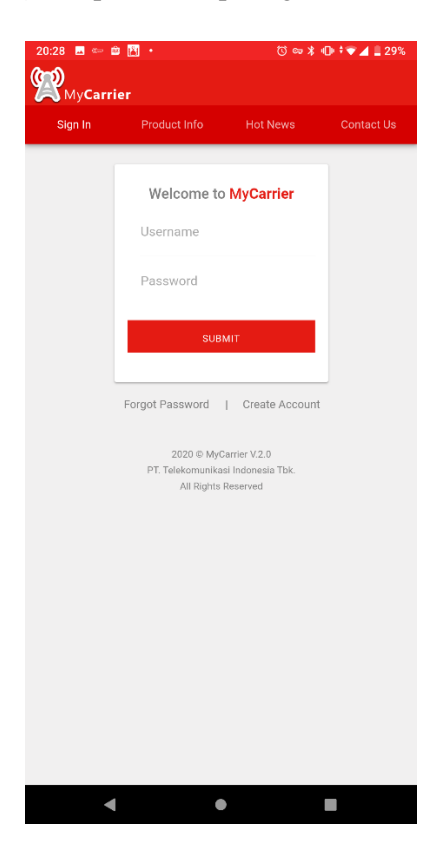

Gambar 3.1 Implementasi halaman login

2. Implementasi halaman reset password

Pada halaman reset password ini, berisi tentang penginputan reset atau lupa password pengguna, desain implementasi ini dapat di lihat pda gambar 3.2

| 20:29 🗳 👄 | 🛎 📙 •                                                                 | () କ¥ 🕕               | † 💎 🔟 🛢 29% |
|-----------|-----------------------------------------------------------------------|-----------------------|-------------|
| MyCarl    | rier                                                                  |                       |             |
|           |                                                                       |                       |             |
|           | Reset Password                                                        |                       |             |
|           | Username                                                              |                       |             |
|           | ۵                                                                     |                       |             |
|           | Email                                                                 |                       |             |
|           |                                                                       |                       |             |
|           | SUBMIT                                                                |                       |             |
|           |                                                                       |                       |             |
|           | Back to Login                                                         |                       |             |
|           |                                                                       |                       |             |
|           | 2020 © MyCarrier V.<br>PT. Telekomunikasi Indon<br>All Rights Reserve | 2.0<br>esia Tbk.<br>d |             |
|           |                                                                       |                       |             |
|           |                                                                       |                       |             |
|           |                                                                       |                       |             |
|           |                                                                       |                       |             |
|           |                                                                       |                       |             |
|           |                                                                       |                       |             |
|           |                                                                       |                       |             |
|           |                                                                       |                       |             |
| •         | •                                                                     |                       |             |

Gambar 3.2 Implementasi halaman reset password

3. Implementasi halaman registrasi

Halaman registrasi digunakan untuk memasukan data pengguna atau customer di mulai dari pengisian *username*, nama lengkap, jabatan, email, telepon dan nama perusahaan customer tersebut. Setelah semua data terisi maka tekan menu submit untuk menyimpan data customer yang sudah di masukan pada menu registrasi, implementasi ini dapat di lihat pada gambar 3.3

| 20:30 🗳 🖙   | ê 🖪 •                                               | () 🖙 🖇 🕕 🕈 🗑 🖌 🛔 29% |
|-------------|-----------------------------------------------------|----------------------|
| ()<br>MyCar | rier                                                |                      |
|             | rier                                                |                      |
|             | Register Form                                       |                      |
|             | Username                                            |                      |
|             | ۵                                                   |                      |
|             | Full Name                                           |                      |
|             |                                                     |                      |
|             | đ                                                   |                      |
|             | Jabatan                                             |                      |
|             | Jabatan                                             | *                    |
|             | Email                                               |                      |
|             |                                                     |                      |
|             |                                                     |                      |
|             | Telepon                                             |                      |
|             | e.                                                  |                      |
|             |                                                     |                      |
|             | Customer                                            |                      |
|             | Company Name                                        | Y                    |
|             | SUBMIT                                              |                      |
|             |                                                     |                      |
|             | Back to Login                                       |                      |
|             |                                                     |                      |
|             |                                                     |                      |
|             | 2020 © MyCarrier V.2.<br>PT. Telekomunikasi Indones | 0<br>ia Tbk.         |
|             | All Rights Reserved                                 |                      |
|             |                                                     |                      |

Gambar 3.3 Implementasi halaman registrasi

4. Implementasi halaman produk dan layanan

Halaman Produk dan layanan terdapat banyak data yang berhubungan dengan data produk yang akan dijual. Pencarian data produk juga dapat dilakukan pada halaman ini, implementasi ini dapat di lihat pada gambar 3.4

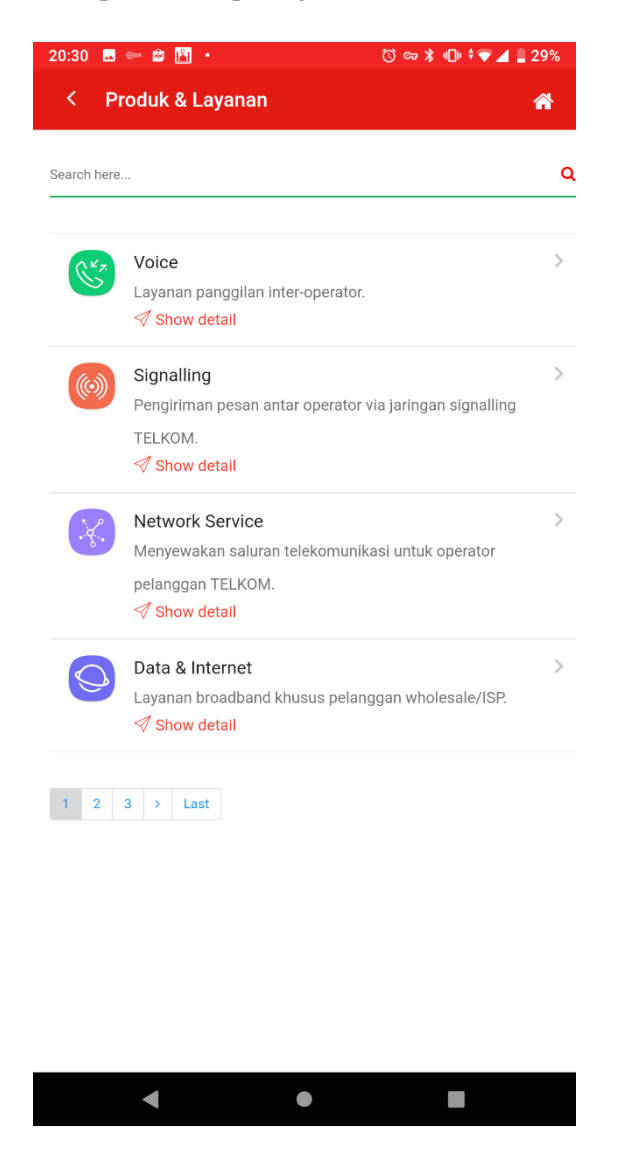

Gambar 3.4 Implementasi halaman Produk dan Layanan

5. Implementasi halaman detail produk dan layanan

Halaman detail Produk dan layanan terdapat banyak data yang berhubungan dengan data detail produk yang akan dijual. Pencarian data detail juga dapat dilakukan pada halaman ini, implementasi ini dapat di lihat pada gambar 3.5

| 20:31 🗳 🖙 🗃 🕌 🔹                                                                                                    | Ű                                                                                                    | ) 🖙 岩 🕕 💎 🚄 🛢 29%                                                                                                    |
|----------------------------------------------------------------------------------------------------|----------------------------------------------------------------------------------------------------|----------------------------------------------------------------------------------------------------|
| < Detail Produk &                                                                                                    | Layanan                                                                                                    | *                                                                                                    |
| Security have                                                                                                    |                                                                                                    | 0                                                                                                    |
| Search here                                                                                                    |                                                                                                    | Ч                                                                                                    |
| Layanan: Voice                                                                                                    |                                                                                                    |                                                                                                    |
| Terminasi Lokal                                                                                                    | Terminasi                                                                                                    | Jarak Jauh                                                                                                    |
| Deskripsi Terminas Lokal Paru, merupakan pengakhran P<br>con JARTE, Newyakinggara Lain ku JARTA/DOM<br>berada dalam area yang sama dengan PoC huju                                                                                                    | ngglan interkeneksi<br>TEXXXM diwana her<br>n di MATAPOOM                                                    | Termined Jansk Jack FWL merupakan pengaih han Panggian<br>Interkanekci dari JAKTEL Pengelenggara Jain ke JAKTA/BDM TELKD<br>dimana Pol berada dalam area yang berbada dengan PoC tujuan di                                                                                                    |
| Value Proposition - Coverage terilias (Limitaries)a<br>- Bios mengalismostir uncik TDM dan IP                                                                                                    | Value Properition                                                                                            | Demonstration of the second second se                                                                                                    |
| Toe belivery Single-bunding<br>Tercurren OLO                                                                                                    | Tipe Cellvery<br>Koncorren<br>Speartkaat Produk/Kentigore                                                    | Ungle/bunding<br>010                                                                                                    |
| Normality and the second second secon | NUCKYM MITA<br>Bio fodirosob<br>OKCH Ray TULKOM,<br>Arantela barka da<br>Begra MA, Konor<br>WOCM PRI, TULKOM | Pelesgen intEXPOOL File List T<br>(Pale (Segen intEXPOOL File List T<br>(Pale (Segen intEXPOOL File List T<br>(Pale (Segen intEXPOOL File List File)<br>descent still interface<br>restriction of the segen<br>restriction of the segen interface<br>restriction of the segen interface<br>restriction of                                                                    |
| Harris and Arristantian and Arrive and Arrive and Arriv | NSI WITA<br>gile lagati<br>Stock Park Biology<br>Stock Park Biology<br>WEDNING TELEDA                        | Terror Vender Vender<br>1975 November Statements, series (Internet Vender<br>10) Healtholders programmer (Internet Vender<br>1976 NOVEMBER Vender<br>1976 NOVEMBER Vender<br>1976 NOVEMBER Vender<br>1976 November Vender<br>1976 November |
| Transit Lakal                                                                                                    | Transit is                                                                                                   | rak lauh                                                                                                    |
| I FANSIT LOKAI<br>Deskripsi Transtitukai merupakan penyediaan jaringan ar                                                                                                    | I ransit Ja<br>au elemen jaringan Deckripsi                                                                  | Transt, Jack Jack merupakan peryediaan jaringan atau elemen                                                                                                    |
| untik freprise persplaras Fraggin Inteletor<br>Persplerogena denga mengunakan JR/AVD<br>Poi asal beraka dalam sang sag sara dengan P<br>Vakat Proposition<br>- Cever age terfacias fi homena<br>- Usar mengeloencidri untuk TUM dan IP                                                                                                    | dolantar<br>në TELKOM dimana<br>il tojarn<br>Value Proposition                                               | jaringan sintuk keperluan pengalaran Pangglan Interkonskal artar<br>Pengelongguna dengan mempengunakan JARTAPOLIN TEUSOM<br>dimata Pol saal berada dalam area yang berbeda dengan Pol hujuan<br>- Coverage terlakad indonesia<br>- Bisa mengakomedir untuk TDM dan IP                                                                                                    |
| Tipe Delivery Single/bandling<br>Forcumen OLO                                                                                                    | Tipe Delivery<br>Konsumen                                                                                    | Cost efficiency Single/bunding 010                                                                                                    |
| Seattless Production public                                                                                                    | Specifikasi Produk/Konfigura                                                                                 | 55 <sup>-</sup><br>19200 - 942                                                                                                    |
| Person.                                                                                                    | with a fill                                                                                                  |                                                                                                    |
|                                                                                                    | Nina D                                                                                                    |                                                                                                    |
| The second second secon | eg torfoys disadue<br>o # PC prig sen                                                                        | The second second secon                                                                                                    |
| The second second secon | veg tarleng delatar<br>an et al. (e.g. general)<br>vedetal                                                   | A Line and the second second s                                                                                                    |
| The set of the set of the set of  | v detail                                                                                                    | A Line and the second second s                                                                                                    |
| The second second se                         | v detail                                                                                                    | The second second secon                                                                                                    |
| Image: state of the second second                          | v detail                                                                                                    | The second second secon                                                                                                    |

Gambar 3.5 Implementasi halaman detail produk dan layanan

6. Implementasi halaman utama

Halaman utama berisikan fitur fitur atau pilihan menu menu yang akan di digunakan untuk menunjang kebutuhan customer, implementasi ini dapat di lihat pada gambar 3.6

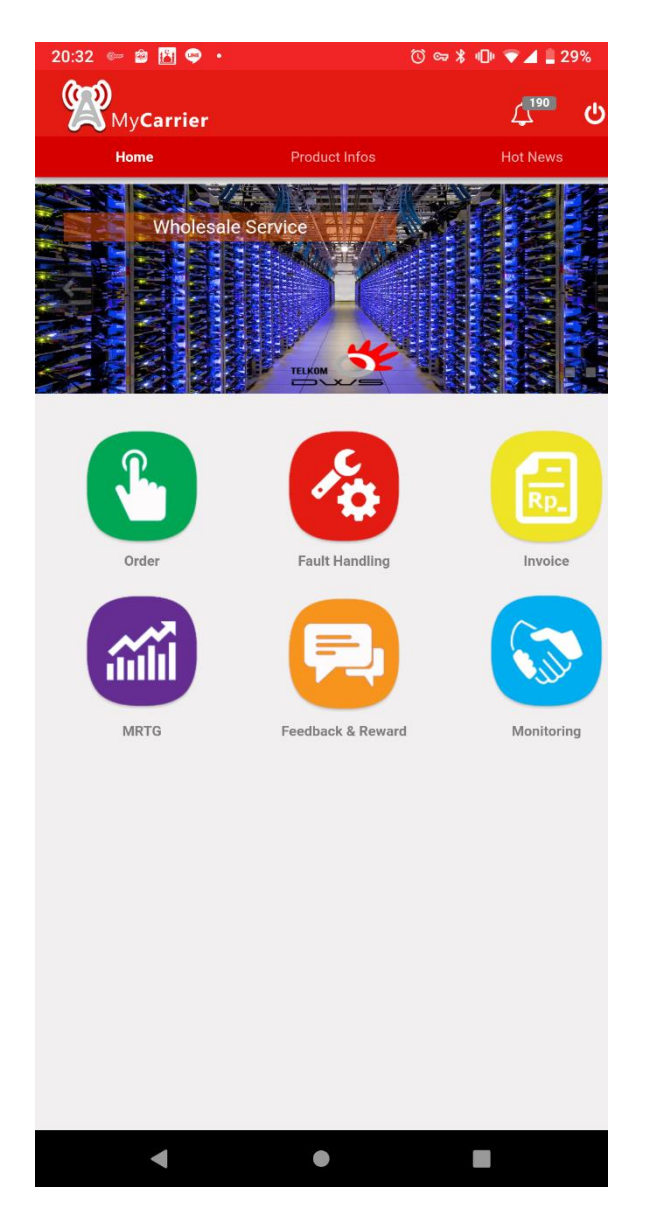

Gambar 3.6 Implementasi halaman utama

#### 7. Implementasi halaman Order

Halaman Order berisikan fitur fitur atau pilihan menu menu yang akan di digunakan untuk menunjang alur pembuatan dan penelusuran order, implementasi ini dapat di lihat pada gambar 3.7

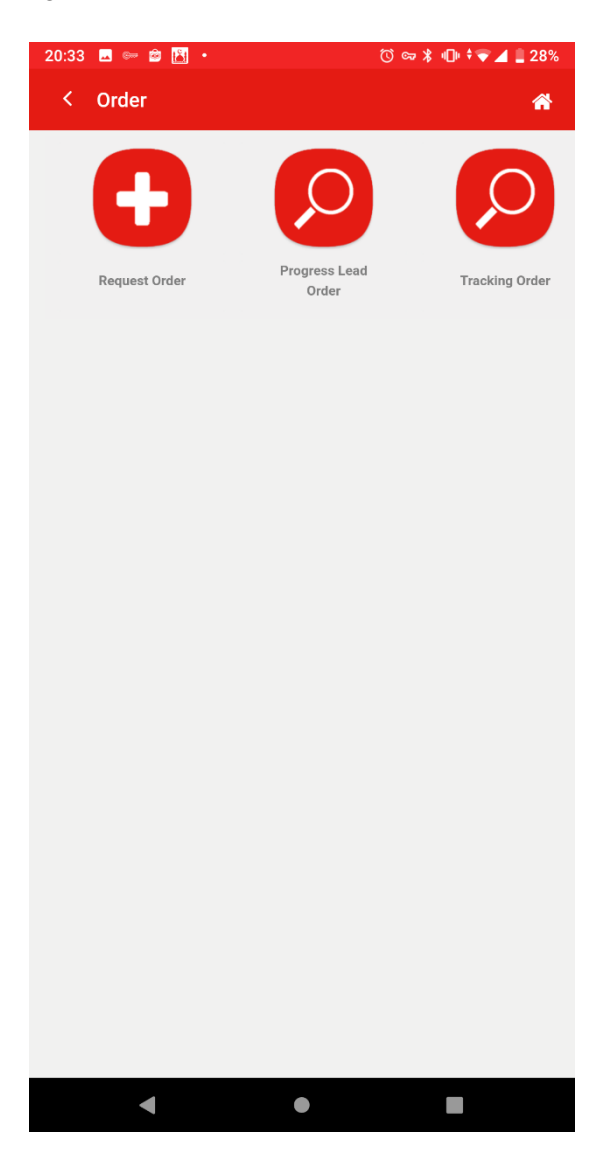

Gambar 3.7 Implementasi halaman order

8. Implementasi halaman request Order

Halaman request order terdapat pilihan – pilihan produk beserta sub produk yang akan di order, yang selanjutnya akan mempengaruhi form yang akan diisi untuk melakukan request order, implementasi ini dapat di lihat pada gambar 3.8

| 20:34 🖪 🖙 🛱 🚹 🔸  | 🛈 🖙 🖇 🕕 マ 🖌 🛢 28% |
|------------------|-------------------|
| < Request Order  | *                 |
| B111 1           |                   |
| Pilin Layanan    |                   |
| Data & Internet  | ~                 |
| Astinet          | Request Order     |
| IEPL             | Request Order     |
| IP Transit       | Request Order     |
| Metro Ethernet   | Request Order     |
| WIFI Offload     | Request Order     |
| WIFI Roaming     | Request Order     |
| WIFI Web Service | Request Order     |
|                  |                   |
| Data Center      | ~                 |
| Manage Service   | ~                 |
| Network Service  | ~                 |
| Signalling       | v                 |
| Voice            | ×                 |
| Others           | Request Order     |
|                  |                   |
|                  |                   |
| •                |                   |
|                  |                   |

Gambar 3.8 implementasi halaman Request Order

9. Implementasi halaman input Order

Halaman input Order ini digunakan untuk mengisi 13ystem13g pembuatan order berdasarkan produk yang sudah dipilih sebelumnya. Desain halaman ini dapat dilihat pada gambar 3.9

| < Request Order                                                 | *  |  |
|-----------------------------------------------------------------|----|--|
| Activation Modification Deactivation                            |    |  |
| Company Name                                                    |    |  |
| TELKOMSEL                                                       |    |  |
| Company Address                                                 |    |  |
|                                                                 |    |  |
|                                                                 |    |  |
| Product                                                         |    |  |
| Transponder                                                     |    |  |
|                                                                 |    |  |
| Contact Person Name                                             |    |  |
| alif                                                            |    |  |
| Contact Person Number                                           |    |  |
| 998787876                                                       |    |  |
| Use another contact person                                      |    |  |
| Order Description                                               |    |  |
| Max. 200 Char                                                   |    |  |
| File                                                            |    |  |
| Choose File No file chosen                                      |    |  |
| File allowed : .pdf                                             |    |  |
| □ I Agree, request order data cannot be changed after submittin | ng |  |
| SUBMIT AND CONTACT US                                           |    |  |
|                                                                 |    |  |
|                                                                 |    |  |

Gambar 3.9 Implementasi halaman input Order

#### 10. Implementasi halaman Tracking Lead Order

Halaman progress lead order ini berisikan data yang sudah di input oleh user beserta status 14ystem14g yang diajukan sudah sampai tahap mana, terdapat beberapa status dalam halaman ini yaitu DRAFT, REJECTED dan APPROVED. Desain halaman ini dapat dilihat pada gambar 3.10

| 20:36 🖬 🖙 🛱 🕌 🔸  |                            | 🛈 🖙 🖇 🕕 🕯 🐨 🖌 🗋 28%      |
|------------------|----------------------------|--------------------------|
| < Tracking Order |                            | *                        |
| Search here      |                            |                          |
|                  |                            |                          |
| ACTIVATION ORDER | FTTM<br>2019/0             | 09/10 03:38:01           |
| ACTIVATION ORDER | Astinet                    | t                        |
|                  | 2019/0<br>DRAFT            | 09/02 03:29:25           |
| ACTIVATION ORDER | Astine<br>2019/0<br>DRAFT  | t<br>09/02 03:28:30<br>- |
| ACTIVATION ORDER | Astinet<br>2019/0<br>DRAFT | t<br>09/02 03:28:08      |
| 1 2 3 4 5 6 7    | 8 9 10                     | > Last                   |
|                  |                            |                          |
|                  |                            |                          |
|                  |                            |                          |
|                  |                            |                          |
|                  |                            |                          |
|                  |                            |                          |
|                  |                            |                          |
|                  |                            |                          |
|                  |                            |                          |
|                  |                            |                          |
| ◀                | •                          |                          |
|                  |                            |                          |

Gambar 3.10 Implementasi halaman progress lead order

#### 11. Implementasi halaman tracking order

Halaman tracking order ini menampilkan banyak data yang berisikan status installasi order yg user buat agar dapat mengetahui sampai sejauh mana order tersebut berjalan, serta bisa memonitoring proses intsalasi hingga selesai. Desain halaman ini dapat di lihat pada gambar 3.11

| 2 | 23:16 🧁 🖆 🖪 • 🕚 ७३ ⊧⊕ ⊚ ‡46+⊿⊿ 🕻 96% |                |              |            |         |     |         |
|---|--------------------------------------|----------------|--------------|------------|---------|-----|---------|
|   | < Tracking Order                     |                |              |            |         |     | *       |
|   |                                      |                |              |            |         |     |         |
|   |                                      | Search all     | columns:     |            |         |     |         |
|   | No Order                             | Product        | (            | Customer   | ÷       |     | :       |
|   | 3200044950                           | METRO ETHERNET | PT TELEKO    | MUNIKASI S | ELULAR  |     |         |
|   | 3200044951                           | METRO ETHERNET | PT TELEKO    | MUNIKASI S | ELULAR  |     |         |
|   | 3200044949                           | METRO ETHERNET | PT TELEKO    | MUNIKASI S | ELULAR  |     |         |
|   | 3200044947                           | METRO ETHERNET | PT TELEKO    | MUNIKASI S | ELULAR  |     |         |
|   | 7000144688                           | METRO ETHERNET | PT TELEKO    | MUNIKASI S | BELULAR |     | Billinç |
|   | 7000144697                           | METRO ETHERNET | PT TELEKC    | MUNIKASI S | BELULAR |     | Billinç |
|   | 3200044946                           | METRO ETHERNET | PT TELEKO    | MUNIKASI S | BELULAR |     |         |
|   | 7000144687                           | METRO ETHERNET | PT TELEKO    | MUNIKASI S | BELULAR |     | Billing |
|   | 7000144702                           | METRO ETHERNET | PT TELEKO    | MUNIKASI S | ELULAR  | Car | ncelled |
|   | 3200044933                           | METRO ETHERNET | PT TELEKO    | MUNIKASI S | ELULAR  |     |         |
|   |                                      | Showing 1 to   | 10 of 240.09 | 6 entries  |         |     |         |
|   |                                      | 5              | 1 2          | 3 4        | 5       | >   | »       |
|   |                                      |                |              |            |         |     |         |
|   |                                      |                |              |            |         |     |         |
|   |                                      |                |              |            |         |     |         |
|   |                                      |                |              |            |         |     |         |
|   |                                      |                |              |            |         |     |         |
|   |                                      |                |              |            |         |     |         |
|   |                                      |                |              |            |         |     |         |
|   |                                      |                |              |            |         |     |         |
|   |                                      |                |              |            |         |     |         |
|   |                                      |                |              |            |         |     |         |
|   |                                      |                | •            |            |         |     |         |
|   |                                      |                |              |            |         |     |         |

Gambar 3.11 Implementasi halaman Tracking Order

#### 12. Implementasi halaman Gangguan

Halaman gangguan berisikan fitur fitur atau pilihan menu menu yang akan di digunakan untuk menunjang alur pembuatan dan penelusuran gangguan. Desain halaman ini dapat dilihat pada gambar 3.12

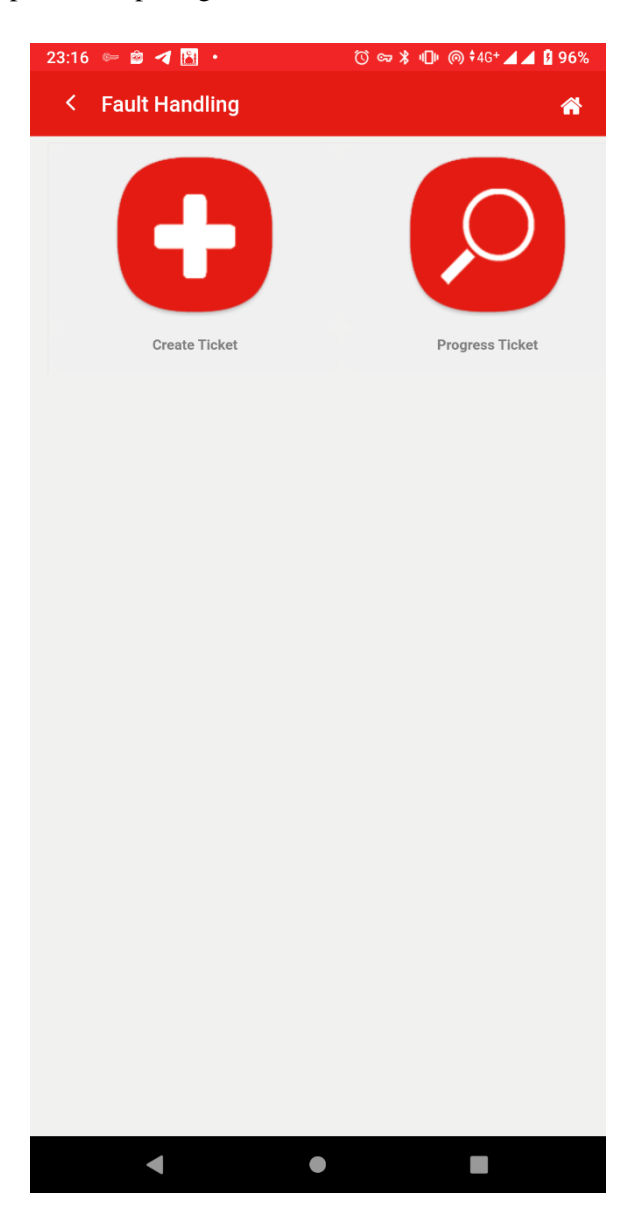

Gambar 3.12 Implementasi halaman gangguan

### 13. Implementasi Create Ticket

Halaman input Order ini digunakan untuk mengisi 17ystem17g pembuatan tiket gangguan berdasarkan produk dan service id customer yang berlangganan. Desain halaman ini dapa di lihat pada gambar 3.13

| 3:18 🗳 🖙 🗃 🖪 🔹                 | ঊ 🖙 🖇 ग⊡। ଲେ ≑4G+ ⊿ ⊿ 🛿 97%       |
|--------------------------------|-----------------------------------|
| < Create Ticket                | *                                 |
|                                |                                   |
| Product                        |                                   |
| SL Digital                     | v                                 |
| Service ID                     |                                   |
| Pilih Service ID               | •                                 |
| Address                        |                                   |
|                                |                                   |
|                                |                                   |
|                                |                                   |
|                                |                                   |
| Contact Person Name            |                                   |
| Alif Tauhir                    |                                   |
| Contact Person Number          |                                   |
| 998787876                      |                                   |
|                                |                                   |
| Use another contact person     | n                                 |
|                                |                                   |
| Description                    |                                   |
| Max. 200 Char                  |                                   |
|                                |                                   |
|                                |                                   |
|                                |                                   |
| Agree, request ticket data car | nnot be changed after submitting. |
|                                |                                   |
| bmit Ticket                    |                                   |
| bmit Ticket                    |                                   |
| bmit Ticket                    |                                   |

Gambar 3.13 Implementasi halaman Create Ticket

14. Implementasi halaman tracking tiket gangguan

Halaman tracking tiket gangguan ini menampilkan banyak data yang berisikan status perbaikan dan history dari 18ystem18g user dapatkan agar dapat mengetahui sampai sejauh mana proses perbaikan tersebut berjalan, serta bisa memonitoring proses perbaikan hingga selesai. Desain halaman ini dapa di lihat pada gambar 3.14

| 23:18 🖪 🖙 📦 ┥ 🔸                                                  | 🛈 🖙 🕻 🕕 @ ‡46* 🖌 🚺 97%                                   |
|------------------------------------------------------------------|----------------------------------------------------------|
| < Tracking Ticket                                                | *                                                        |
| Search here                                                      | ۵                                                        |
| 3700008-0031874115                                               | Astinet<br>2020/07/27 15:33:27<br><b>Rejected</b>        |
| 3700008-0032056141                                               | Metro Ethernet<br>2020/07/21 16:30:00<br><b>Rejected</b> |
| 3700008-0031874115                                               | Astinet<br>2020/07/21 16:28:27<br><mark>Rejected</mark>  |
| 3700008-0031881088                                               | Astinet<br>2019/09/10 11:00:19<br><b>Rejected</b>        |
| 1 <u>2</u> <u>3</u> <u>4</u> <u>5</u> <u>6</u> <u>7</u> <u>8</u> | i 9 iu > Last                                            |
| •                                                                | • •                                                      |

Gambar 3.14 Implementasi halaman tracking ticket gangguan

#### 3.2 Spesifikasi Hardware dan Software

Untuk mendukung system MyCarrier 2.0 yang diusulkan berjalan dengan baik, maka dibutuhkan software pengelola data, system perangkat lunak yang digunakan untuk mendukung pembuatan program aplikasi ini adalah sebagai berikut :

1. Sebuah laptop dengan spesifikasi sebagai berikut:

| 1.1.1.1.1.1.1 | Processor Intel® Core <sup>TM</sup> i3-8130U CPU @ 2.20GHz |
|---------------|------------------------------------------------------------|
| 1.1.1.1.1.1.2 | SSD 240 GB + Intel Optane 4GB                              |
| 1.1.1.1.1.1.3 | Memory 12 GB DDR 4                                         |

- 2. Perangkat Lunak
  - a. Sistem Operasi : Windows 10 64 bit b. Text Editor : UltraEdit c. Drawing Program : Microsoft Visio Professional 2019 d. Software Support
  - e. Web Browser
- : Xampp Windows 32bit
- : Google Chrome

#### 3.3 Pengujian / Testing

Pengujian yang digunakan pada penelitian ini menggunakan system Black Box Testing. Teknik tersebut berfokus pada pengujian fungsionalitas dari perangkat lunak yang di bangun, dan tidak membahas struktur algoritma maupun baris kode dalam system. Tujuan dari system tersebut adalah mencari fungsi yang salah satu hilang, kesalahan pada antarmuka, kesalahan pada akses basis data, kesalahan peforma, kesalahan inisialisasi dan tujuan akhir.

#### 3.3.1 **Rencana** Testing

Rencana pengujiaan system yang akan di uji dengan metode pengujian black box yang akan penulis kelompokan ke dalam table 3.1.

| Tabel 3.1 Rencana Pengu | jian |  |
|-------------------------|------|--|
|-------------------------|------|--|

| Kelas Uji              | Kelas Uji                        | Jenis<br>Pengujian |
|------------------------|----------------------------------|--------------------|
| Login                  | Verifikasi username dan password | Black box          |
| Reset Password         | Verifikasi username dan email    | Black box          |
| Registrasi             | Input data Customer              | Black box          |
| Produk & Layanan       | Lihat data Produk                | Black box          |
| Detil Produk & Layanan | Lihat data Detil Produk          | Black box          |
| Halaman Utama          | Menu Utama                       | Black box          |

| Halaman Order       | Menu Order                      | Black box |
|---------------------|---------------------------------|-----------|
| Request Order       | Lihat data layanan              | Black box |
|                     | Pilih layanan                   | Black box |
| Input Order         | Lihat nama Customer             | Black box |
|                     | Lihat Data User                 | Black box |
|                     | Lihat Form Layanan yang dipilih | Black box |
|                     | Input data order                | Black box |
| Tracking Lead Order | Lihat data progress lead order  | Black box |
| Tracking Order      | Lihat Data Order                | Black box |
| Halaman Gangguan    | Menu Gangguan                   | Black box |
| Create Ticket       | Lihat Data Produk               | Black box |
|                     | Lihat data Service ID           | Black box |
|                     | Input data gangguan             | Black box |
| Tracking Gangguan   | Lihat data gangguan             | Black box |

#### 3.3.1 Hasil Testing

Hasil pengujian berisi pemaparan dari rencana pengujian yang telah disusun pada scenario penulisan. Pengujian ini dilakukan secara *black box* dengan memperlihatkan masukan ke dalam sistam dan keluaran dari masukan tersebut berdasarkan rencana pengujian, maka dapat dilakukan pengujian seperti berikut.

| Kasus dan Hasil Uji (Data Normal) |        |                             |                          |                    |            |  |
|-----------------------------------|--------|-----------------------------|--------------------------|--------------------|------------|--|
| Kelas Uji Test Case               |        | Proses                      | Hasil Yang<br>Diharapkan | Hasil<br>Pengujian | Kesimpulan |  |
| Username                          | Klik   | Kombinasi username          | Button Submit            | Sesuai             | Valid      |  |
| dan password                      | button | dan password akan di        | berfungsi dengan         | harapan            |            |  |
|                                   | submit | cek kedalam database        | baik dan masuk ke        |                    |            |  |
|                                   |        | dan di verifikasi           | tampilan halaman         |                    |            |  |
|                                   |        | benar/salah. Jika benar     | utama                    |                    |            |  |
|                                   |        | <i>controller</i> akan di   |                          |                    |            |  |
|                                   |        | redirect ke halaman         |                          |                    |            |  |
|                                   |        | <i>Utama</i> dan jika salah |                          |                    |            |  |
|                                   |        | controller akan             |                          |                    |            |  |
|                                   |        | menampilkan pesan           |                          |                    |            |  |
|                                   |        | kesalahan                   |                          |                    |            |  |
|                                   |        | Kombinasi username          | Tidak dapat masuk        |                    |            |  |
|                                   |        | dan password akan di        | ke halaman utama         |                    |            |  |
| Username                          | Klik   | cek kedalam database        | dan akan                 | Saguai             |            |  |
| dan password                      | button | dan di verifikasi           | menapilkan kolom         | berenen            | Valid      |  |
| kosong                            | login  | benar/salah. Jika benar     | berwarna merah           | narapan            |            |  |
|                                   |        | <i>controller</i> akan di   | pada kolom yang          |                    |            |  |
|                                   |        | <i>redirect</i> ke halaman  | kosong atau kolom        |                    |            |  |

Table 3.2 Pengujian pada login

|                                                                       |                         | <i>dashboard</i> dan jika<br>salah <i>controller</i> akan<br>menampilkan pesan<br>kesalahan                                                                                                    | yang terjadi<br>kesalahan                                                                                                    |                   |       |
|-----------------------------------------------------------------------|-------------------------|----------------------------------------------------------------------------------------------------|----------------------------------------------------------------------------------------------------|-------------------|-------|
| <i>username</i><br>diisi benar<br>dan <i>password</i><br>kosong       | Klik<br>button<br>login | Kombinasi <i>username</i><br><i>dan password</i> akan di<br>cek kedalam <i>database</i><br>dan di verifikasi<br>benar/salah. Jika benar<br><i>controller</i> akan di<br><i>redirect</i> ke halaman<br><i>dashboard</i> dan jika<br>salah <i>controller</i> akan<br>menampilkan pesan<br>kesalahan | Tidak dapat masuk<br>ke halaman utama<br>dan akan<br>menapilkan kolom<br>berwarna merah<br>pada kolom yang<br>kosong atau kolom<br>yang terjadi<br>kesalahan  | Sesuai<br>harapan | Valid |
| <i>Username</i><br>diisi salah dan<br><i>password</i><br>kosong       | Klik<br>button<br>login | Kombinasi <i>username</i><br><i>dan password</i> akan di<br>cek kedalam <i>database</i><br>dan di verifikasi<br>benar/salah. Jika benar<br><i>controller</i> akan di<br><i>redirect</i> ke halaman<br><i>dashboard</i> dan jika<br>salah <i>controller</i> akan<br>menampilkan pesan<br>kesalahan | Tidak dapat masuk<br>ke halaman utama<br>dan akan<br>menapilkan kolom<br>berwarna merah<br>pada kolom yang<br>kosong atau kolom<br>yang terjadi<br>kesalahan. | Sesuai<br>harapan | Valid |
| <i>username</i><br>diisi benar<br>dan <i>password</i><br>diisi salah  | Klik<br>button<br>login | Kombinasi <i>username</i><br><i>dan password</i> akan di<br>cek kedalam <i>database</i><br>dan di verifikasi<br>benar/salah. Jika benar<br><i>controller</i> akan di<br><i>redirect</i> ke halaman<br><i>dashboard</i> dan jika<br>salah <i>controller</i> akan<br>menampilkan pesan<br>kesalahan | Tidak dapat masuk<br>ke halaman utama<br>dan akan<br>menapilkan kolom<br>berwarna merah<br>pada kolom yang<br>kosong atau kolom<br>yang terjadi<br>kesalahan  | Sesuai<br>harapan | Valid |
| <i>username</i> di<br>isi salah dan<br><i>password</i><br>diisi benar | Klik<br>button<br>login | Kombinasi <i>username</i><br><i>dan password</i> akan di<br>cek kedalam <i>database</i><br>dan di verifikasi<br>benar/salah. Jika benar<br><i>controller</i> akan di<br><i>redirect</i> ke halaman<br><i>dashboard</i> dan jika<br>salah <i>controller</i> akan<br>menampilkan pesan<br>kesalahan | Tidak dapat masuk<br>ke halaman utama<br>dan akan<br>menapilkan kolom<br>berwarna merah<br>pada kolom yang<br>kosong atau kolom<br>yang terjadi<br>kesalahan. | Sesuai<br>harapan | Valid |

| Username<br>kosong dan<br>password<br>diisi benar | Klik<br>button<br>login | Kombinasi <i>username</i><br><i>dan password</i> akan di<br>cek kedalam <i>database</i><br>dan di verifikasi<br>benar/salah. Jika benar<br><i>controller</i> akan di<br><i>redirect</i> ke halaman<br><i>dashboard</i> dan jika<br>salah <i>controller</i> akan<br>menampilkan pesan<br>kesalahan | Tidak dapat masuk<br>ke halaman utama<br>dan akan<br>menapilkan kolom<br>berwarna merah<br>pada kolom yang<br>kosong atau kolom<br>yang terjadi<br>kesalahan | Sesuai<br>harapan | Valid |
|---------------------------------------------------|-------------------------|----------------------------------------------------------------------------------------------------|----------------------------------------------------------------------------------------------------|-------------------|-------|
|---------------------------------------------------|-------------------------|----------------------------------------------------------------------------------------------------|----------------------------------------------------------------------------------------------------|-------------------|-------|

| Table 3.3 Pengujian naraman reset password |              |                        |                        |           |            |  |  |
|--------------------------------------------|--------------|------------------------|------------------------|-----------|------------|--|--|
| Kasus dan Hasil Üji (Data Normal)          |              |                        |                        |           |            |  |  |
| Kelas Uii                                  | Test Case    | Proses                 | Hasil Yang             | Hasil     | Kesimpulan |  |  |
|                                            | 2050 0050    | 220505                 | Diharapkan             | pengujian | p          |  |  |
|                                            |              | <i>controller</i> akan | Menu lupa password     |           |            |  |  |
|                                            |              | mengarahkan ke         | berfungsi baik dan     |           |            |  |  |
| halaman                                    | Viil: Forgat | halaman Lupa           | akan menampilkan       | Samai     |            |  |  |
| naiaman                                    | Klik Forget  | Password               | form username dan      | Sesual    | Valid      |  |  |
| Login                                      | Password     |                        | email dan dapat        | narapan   |            |  |  |
|                                            |              |                        | mengisi form lupa      |           |            |  |  |
|                                            |              |                        | password               |           |            |  |  |
|                                            |              | Setelah memilih        | Data yang telah di     |           |            |  |  |
|                                            |              | simpan data akan       | inputkan pada kolom    |           |            |  |  |
|                                            |              | tersimpan di database  | form akan tersimpan di |           |            |  |  |
| Button                                     | Klik button  | dan akan mendapatkan   | database dan system    | Sesuai    | Valid      |  |  |
| submit                                     | submit       | email berisi password  | akan membuatkan        | harapan   | valla      |  |  |
|                                            |              | baru yang di generate  | password baru yang     |           |            |  |  |
|                                            |              | oleh system            | langsung dikirim ke    |           |            |  |  |
|                                            |              |                        | email.                 |           |            |  |  |

## Table 3 3 Danguijan balaman reset password

| Table 3.4 | Penguji | an tamb | oah data | customer | / Registrasi |
|-----------|---------|---------|----------|----------|--------------|
|           |         | 4       |          |          |              |

| Kasus dan Hasir Uji (Data Normai) |                                 |                                                                |                                                                                                    |                    |            |  |
|-----------------------------------|---------------------------------|----------------------------------------------------------------|----------------------------------------------------------------------------------------------------|--------------------|------------|--|
| Kelas Uji                         | Test Case                       | Proses                                                         | Hasil Yang<br>Diharapkan                                                                                          | Hasil<br>pengujian | Kesimpulan |  |
| halaman<br>Login                  | Klik<br>Create<br>Account       | <i>controller</i> akan<br>mengarahkan ke<br>halaman Registrasi | Menu registrasi<br>berfungsi baik dan akan<br>menampilkan form<br>registrasi dan dapat<br>mengisi form registrasi | Sesuai harapan     | Valid      |  |
| <i>Button</i><br>submit           | Klik<br><i>button</i><br>submit | Setelah memilih<br>simpan data akan<br>tersimpan di database   | Data yang telah di<br>inputkan pada kolom<br>form akan tersimpan di<br><i>database</i> 22ystem.                   | Sesuai harapan     | Valid      |  |

## Table 3.5 Pengujian lihat data produk dan layanan

|                                  | Kasus dan Hasil Uji (Data Normal) |                                                                          |                                                                                                    |                    |            |  |  |  |
|----------------------------------|-----------------------------------|--------------------------------------------------------------------------|----------------------------------------------------------------------------------------------------|--------------------|------------|--|--|--|
| Kelas Uji                        | Test Case                         | Proses                                                                   | Hasil Yang Diharapkan                                                                                           | Hasil<br>pengujian | Kesimpulan |  |  |  |
| menu<br>produk<br>dan<br>layanan | Klik pilihan<br>produk info       | <i>controller</i> akan<br>mengarahkan ke<br>halaman lihat produk<br>info | Menu halaman produk<br>dan layanan berfungsi<br>baik dan akan<br>menampilkan halaman<br>data produk dan layanan | Sesuai<br>harapan  | Valid      |  |  |  |

# Table 3.6 Pengujian lihat data detail produk dan layanan

| Kasus dan Hasil Uji (Data Normal)   |                                    |                                                                                     |                                                                                                    |                    |            |  |  |
|-------------------------------------|------------------------------------|-------------------------------------------------------------------------------------|----------------------------------------------------------------------------------------------------|--------------------|------------|--|--|
| Kelas Uji                           | Test Case                          | Proses                                                                              | Hasil Yang Diharapkan                                                                                         | Hasil<br>pengujian | Kesimpulan |  |  |
| menu detil<br>produk dan<br>layanan | Klik pilihan<br>sub produk<br>info | <i>controller</i> akan<br>mengarahkan ke<br>halaman detail<br>produk dan<br>layanan | Menu detail produk dan<br>layanan berfungsi baik<br>dan akan menampilkan<br>data detail produk dan<br>layanan | Sesuai<br>harapan  | Valid      |  |  |

# Table 3.7 Pengujian menu utama

| Kasus dan Hasil Uji (Data Normal) |                   |                                                                  |                                                                           |                    |            |  |  |
|-----------------------------------|-------------------|------------------------------------------------------------------|---------------------------------------------------------------------------|--------------------|------------|--|--|
| Kelas Uji                         | Test Case         | Proses                                                           | Hasil Yang Diharapkan                                                     | Hasil<br>pengujian | Kesimpulan |  |  |
| menu<br>Utama                     | Klik menu<br>Home | <i>controller</i> akan<br>mengarahkan ke<br>halaman <i>utama</i> | <i>Menu utama</i> berfungsi baik dan<br>akan menampilkan halaman<br>utama | Sesuai harapan     | Valid      |  |  |

## Table 3.8 Pengujian Halaman Order

| Kasus dan Hasil Uji (Data Normal) |                       |                                                                  |                                                                           |                    |            |  |  |
|-----------------------------------|-----------------------|------------------------------------------------------------------|---------------------------------------------------------------------------|--------------------|------------|--|--|
| Kelas Uji                         | Test<br>Case          | Proses                                                           | Hasil Yang Diharapkan                                                     | Hasil<br>pengujian | Kesimpulan |  |  |
| menu<br>Order                     | Klik<br>menu<br>Order | <i>controller</i> akan<br>mengarahkan ke<br>halaman <i>Order</i> | <i>Menu utama</i> berfungsi baik<br>dan akan menampilkan<br>halaman order | Sesuai<br>harapan  | Valid      |  |  |

|                                | Kasus dan Hasil Uji (Data Normal)               |                                                                                                    |                                                                                                    |                    |            |  |  |
|--------------------------------|-------------------------------------------------|----------------------------------------------------------------------------------------------------|----------------------------------------------------------------------------------------------------|--------------------|------------|--|--|
| Kelas Uji                      | Test Case                                       | Proses                                                                                                    | Hasil Yang<br>Diharapkan                                                                                                    | Hasil<br>pengujian | Kesimpulan |  |  |
| Request<br>Order               | Klik Layanan<br>yang akan di<br>request         | <i>controller</i> akan<br>mengarahkan ke<br>halaman request order                                                                                                    | Dapat masuk ke<br>halaman <i>pilihan</i><br><i>layanan</i>                                                                                                    | Sesuai<br>harapan  | Valid      |  |  |
| Input Order                    | Klik <i>button</i><br>submit                    | Setelah mengisi form<br>dan mencentang tanda<br>setuju maka data akan<br>tersimpan di database<br>dan user akan<br>mendapatkan<br>notifikasi dari setiap<br>progress status request<br>order | Data yang telah di<br>inputkan pada kolom<br>form akan tersimpan<br>di <i>database</i> dan<br>system mengirimkan<br>notifikasi status lead<br>order.                                               | Sesuai<br>harapan  | Valid      |  |  |
| Data tidak<br>terisis<br>semua | Tidak<br>mencentang<br>checklist<br>persetujuan | Data yang tidak terisi<br>semua akan<br>menyebabkan <i>button</i><br>simpan tidak berfungsi<br>dan data tidak akan<br>tersimpan, jika benar<br>data akan di simpan ke<br><i>database</i> .   | Ketika memilih<br>button selanjutnya<br>sampai tampil button<br>simpan , jika data di<br>form tidak terisi<br>semua maka button<br>simpan tidak akan<br>berfungsi dan data<br>tidak akan di simpan | Sesuai<br>harapan  | Valid      |  |  |

# Table 3.9 Pengujian request order

# Table 3.10 Pengujian lihat data Progress Lead Order

| Kasus dan Hasil Uji (Data Normal) |                                              |                                                                            |                                                                                                    |                    |            |  |
|-----------------------------------|----------------------------------------------|----------------------------------------------------------------------------|----------------------------------------------------------------------------------------------------|--------------------|------------|--|
| Kelas<br>Uji                      | Test Case                                    | Proses                                                                     | Hasil Yang Diharapkan                                                                                                    | Hasil<br>pengujian | Kesimpulan |  |
| menu<br>progress<br>Lead<br>Order | Klik<br>pilihan<br>Progress<br>Lead<br>Order | <i>controller</i> akan<br>mengarahkan ke<br>halaman progress lead<br>order | Menu halaman progress<br>lead order berfungsi baik<br>dan akan menampilkan<br>halaman data order yang<br>sudah diinputkan di menu<br>request order beseerta status<br>saat ini | Sesuai<br>harapan  | Valid      |  |

| Kasus dan Hasil Uji (Data Normal) |                                   |                                                                             |                                                                                                    |                    |            |  |
|-----------------------------------|-----------------------------------|-----------------------------------------------------------------------------|----------------------------------------------------------------------------------------------------|--------------------|------------|--|
| Kelas Uji                         | Test Case                         | Proses                                                                      | Hasil Yang Diharapkan                                                                                                    | Hasil<br>pengujian | Kesimpulan |  |
| menu<br>Tracking<br>Order         | Klik pilihan<br>Tracking<br>Order | <i>controller</i><br>akan<br>mengarahkan<br>ke halaman<br>Tracking<br>order | Menu halaman tracking order<br>berfungsi baik dan akan<br>menampilkan data order yang<br>sudah di approve dan<br>menampilkan histori status dari<br>awal pemasangan hingga saat ini | Sesuai<br>harapan  | Valid      |  |

# **Table 4.11** Pengujian lihat data Tracking Order

# Table 4.12 Pengujian Halaman Gangguan

| Kasus dan Hasil Uji (Data Normal) |                                |                                                                        |                                                                                     |                    |    |           |  |
|-----------------------------------|--------------------------------|------------------------------------------------------------------------|-------------------------------------------------------------------------------------|--------------------|----|-----------|--|
| Kelas Uji                         | Test Case                      | Proses                                                                 | Hasil Yang Diharapkan                                                               | Hasil<br>pengujian | K  | esimpulan |  |
| menu<br>Gangguan                  | Klik menu<br>Fault<br>Handling | <i>controller</i> akan<br>mengarahkan ke<br>halaman<br><i>Gangguan</i> | Menu Halaman Gangguan<br>berfungsi baik dan akan<br>menampilkan halaman<br>gangguan | Sesuai harapa      | an | Valid     |  |

# Table 4.13 Pengujian request Ticket

| Kasus dan Hasil Uji (Data Normal) |                                                 |                                                                                                    |                                                                                                    |                    |            |  |  |
|-----------------------------------|-------------------------------------------------|----------------------------------------------------------------------------------------------------|----------------------------------------------------------------------------------------------------|--------------------|------------|--|--|
| Kelas Uji Test Case               |                                                 | Proses                                                                                                    | Hasil Yang<br>Diharapkan                                                                                                    | Hasil<br>pengujian | Kesimpulan |  |  |
| Request<br>Ticket                 | Klik Menu<br>Request<br>Ticket                  | <i>controller</i> akan<br>mengarahkan ke<br>halaman request<br>Ticket                                                                                                    | Dapat masuk ke<br>halaman <i>request</i><br><i>Ticket</i>                                                                                                    | Sesuai<br>harapan  | Valid      |  |  |
| Input<br>Gangguan                 | Klik <i>button</i><br>submit                    | Setelah mengisi form<br>dan mencentang tanda<br>setuju maka data akan<br>tersimpan di database<br>dan user akan<br>mendapatkan<br>notifikasi dari setiap<br>progress status request<br>Ticket | Data yang telah di<br>inputkan pada kolom<br>form akan tersimpan<br>di <i>database</i> dan<br>system mengirimkan<br>notifikasi status<br>perbaikan gangguan.                                       | Sesuai<br>harapan  | Valid      |  |  |
| Data tidak<br>terisis semua       | Tidak<br>mencentang<br>checklist<br>persetujuan | Data yang tidak terisi<br>semua akan<br>menyebabkan <i>button</i><br>simpan tidak<br>berfungsi dan data<br>tidak akan tersimpan,<br>jika benar data akan di<br>simpan ke <i>database</i> .    | Ketika memilih<br>button selanjutnya<br>sampai tampil button<br>simpan , jika data di<br>form tidak terisi<br>semua maka button<br>simpan tidak akan<br>berfungsi dan data<br>tidak akan di simpan | Sesuai<br>harapan  | Valid      |  |  |

| Kasus dan Hasil Uji (Data Normal) |                                    |                                                                                    |                                                                                                    |                    |            |  |  |
|-----------------------------------|------------------------------------|------------------------------------------------------------------------------------|----------------------------------------------------------------------------------------------------|--------------------|------------|--|--|
| Kelas Uji                         | Test Case                          | Proses                                                                             | Hasil Yang Diharapkan                                                                                                    | Hasil<br>pengujian | Kesimpulan |  |  |
| menu<br>Tracking<br>Ticket        | Klik pilihan<br>Tracking<br>Ticket | <i>controller</i> akan<br>mengarahkan ke<br>halaman<br>Tracking Ticket<br>Gangguan | Menu halaman tracking<br>ticket gangguan berfungsi<br>baik dan akan<br>menampilkan data<br>gangguan yang sudah di<br>approve dan menampilkan<br>histori status dari awal<br>perbaikan hingga saat ini | Sesuai<br>harapan  | Valid      |  |  |

## Table 4.14 Pengujian lihat data Tracking Ticket Gangguan

#### 4. KESIMPULAN

Berdasarkan penelitian yang telah dilakukan penulis mengenai pengembangan Apikasi MyCarrier 2.0 dapat dikemukakan beberapa kesimpulan sebagai berikut:

- 1. Dengan aplikasi mobile MyCarrier 2.0 ini para customer tidak hanya memperoleh informasi terkait order, gangguan, account manager, dan tagihan saja namun dapat merasakan customer journey dan experience dengan adanya menu dan fungsi baru yang bersifat interaktif dan transaksional seperti request order dan create ticket.
- 2. Pengembangan aplikasi MyCarrier 2.0 pun mengintegrasikan sistem secara end to end dari mulai pelaporan hingga tracking gangguan dan order.
- 3. Aplikasi MyCarrier 2.0 dilengkapi dengan fitur live chat dan Telegram sehingga customer dapat berinteraksi secara langsung dengan agent DWS serta adanya fungsi baru yaitu notifikasi ke pelanggan, mereka akan menerima notifikasi progress request order, laporan gangguan dan promosi.
- 4. MyCarrier 2.0 memperoleh data dari database system core PT. Telkom melalui API sehingga data dipastikan real time dan pelanggan mendapatkan informasi yang up-to-date sesuai dengan kebutuhannya.

#### 5. REFERENSI

- [1] <u>Wikipedia. 2007, System. https://www.wikipedia.org/wiki/System (1</u>8 Mei 2017) Atas Negri 21 Palembang".
- [2] Jerry Fith Gerald, "System Definition", New York: Faithfull Life, 2004.
- [3] L.Ackof, "Component of System", England: Success Learning, 2000.
- [4] Jogiyanto HM, "Sistem Teknologi Informasi", Yogyakarta: Andi, 2008.

- [5] George H. Bodnar, "Definition of Information", England::Bright, 2006.
- [6] Mc. Load, "Sample of Information", New York: Book Days, 2001.
- [7] Jogiyanto HM, "Analisis dan Desain Sistem Informasi", Yogyakarta: Andi Offset, 2009.
- [8] Hanif Al Fatta, "Pengukuran Faktor Sistem Informasi", Malang, 2009
- [9] Sutabri, "Manajemen Strategi Sistem Informasi", Jakarta, 2005
- [10] S. Hartini and J. Dermawan, "Implementasi Model Waterfall Pada Pengembangan Sistem Informasi Perhitungan Nilai Mata Pelajaran Berbasis Web Pada Sekolah Dasar Al Azhar Syifa Budi Jatibening," *Paradigma*, vol. 19 No. 2, September 2017.
- [11] Y. Firmansyah and U., "Penerapan Metode SDLC Waterfall dalam Pembuatan Sistem Informasi Akademik Berbasis Web Studi kasus Pondok Pesantren Al-HabiSholeh Kabupaten Kubu Raya Kalimantan Barat," *Jurnal Teknologi dan manajemen informasika*, vol. 4, no. 1, 2018.